## How to generate a QR code?

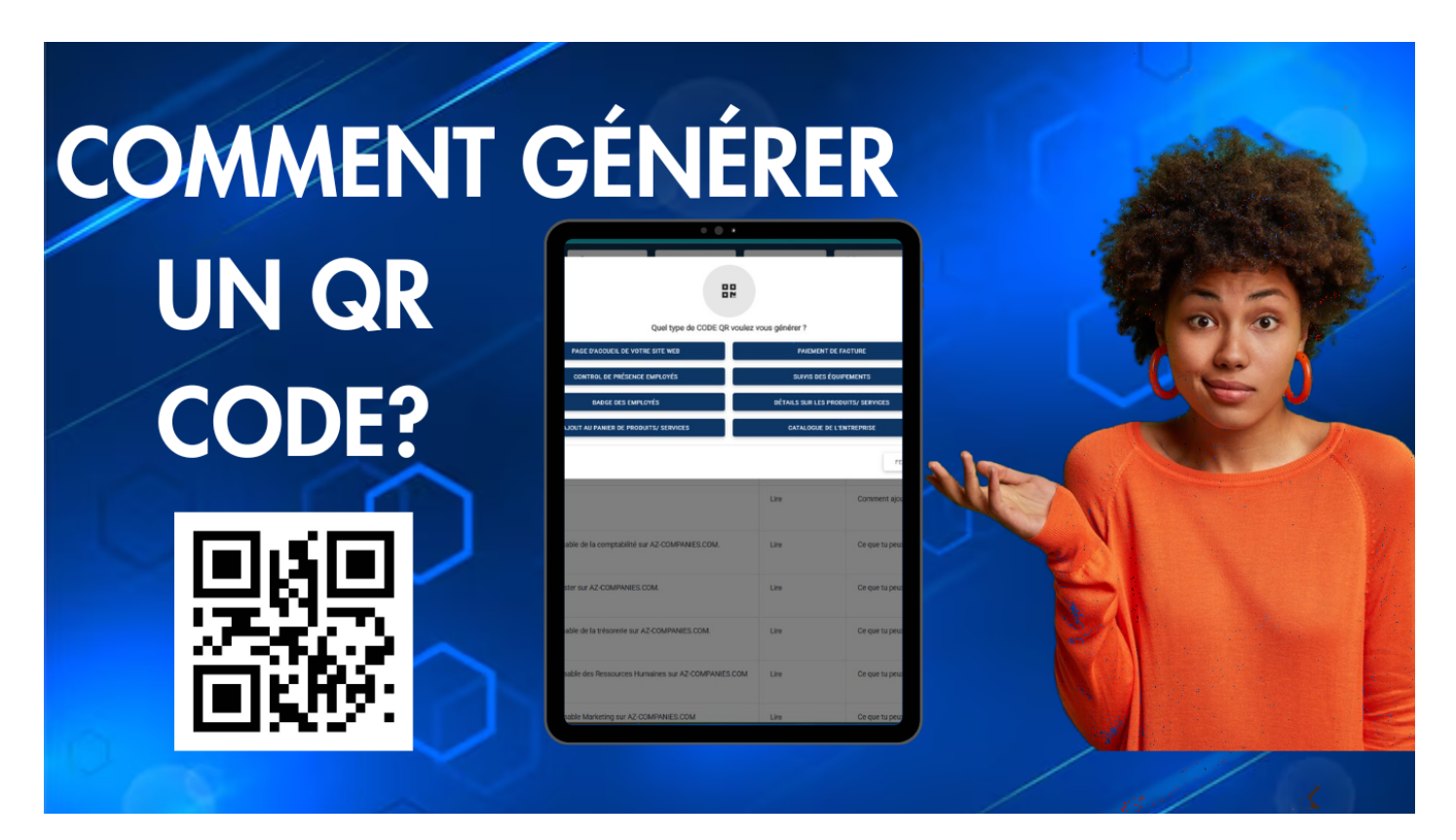

## Step 1: Access the AZ-HELPERS Menu

.Log in to your business account: To begin, log in to your business or manager account.

**Access the AZ-HELPERS Menu**: Once logged in, locate the Tools menu in the navigation bar or dashboard. It is typically found at the top or side of your screen, depending on the platform you are using.

## **Step 2: Select QR Code Generator**

Click on QR Code Generator: In the AZ-HELPERS menu, look for and select the QR Code Generator option. This option allows you to create QR codes that can redirect to specific pages or perform various actions.

Related to

Creation date : January 27, 2025 8:41 AM

Last updated on January 27, 2025 1:25 PM